## 受検完了確認手順

GTEC の受検が正常に終了すると、以下の画面が表示され試験アプリが終了します。

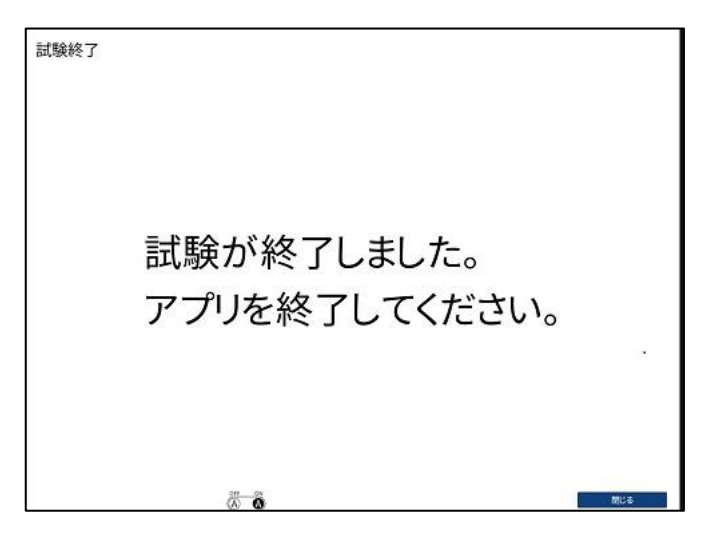

受検終了後に、受検が完了しているかを確認するには、再度試験アプリにログインをします。 1~4までは受検時と同じ手順で進めます。

1. GTEC.zip ファイルを展開し、GTEC フォルダの中にある「CbtEngine.FrontEnd.Gtec.exe」を ダブルクリックします。

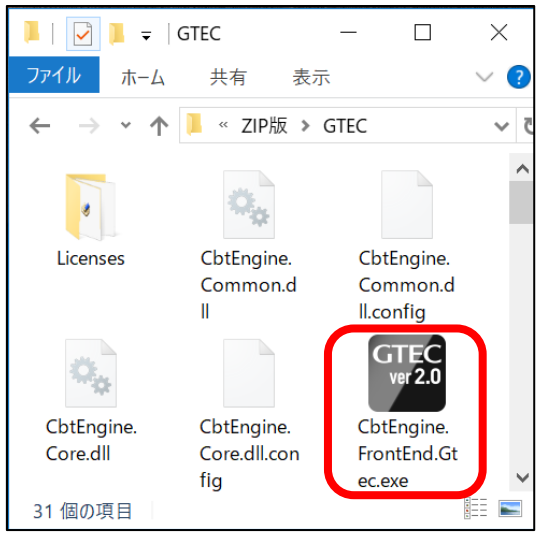

2. 端末チェックが起動します。

|                      | 蛸                     | 「末チェック                      |        |
|----------------------|-----------------------|-----------------------------|--------|
| テスト項目                | 条件                    | この端末の状況                     | チェック結果 |
| OS                   | Windows<br>7 or later | Windows<br>7 or later       | OK     |
| Memory Size          | 1024 MB               | 3985 MB                     | OK     |
| Disk Size            | 600 MB                | 60547 MB                    | OK     |
| Sound Device         | Any Device            | スピーカー (Realtek High Defir   | OK     |
| Microphone Device    | Any Device            | マイク (Realtek High Definitio | OK     |
| Windows Media Player | f -                   | 12                          | OK     |
| Network Reachability |                       |                             | OK     |

3. チェックが終わると GTEC 試験アプリのログイン画面が表示されます。

| 団体コード    |
|----------|
| 受検者ID    |
| 受検者パスワード |
|          |
| Log in   |

4. 大学から指定されている「団体コード」「受検者 ID」「受検者パスワード」を入力して「Login」ボタン を押します。

| 団体コード     |  |  |  |  |
|-----------|--|--|--|--|
| XXX01234  |  |  |  |  |
| 受検者ID     |  |  |  |  |
| TEST01234 |  |  |  |  |
| 受検者パスワード  |  |  |  |  |
| •••••     |  |  |  |  |
| Log in    |  |  |  |  |

## ◆補足

GTEC の試験アプリにログインするために必要な情報は大学から配布されているマニュアルなどに記載されていますので、ご確認ください。

5. 受検が完了している場合は、以下の画面が表示されます。

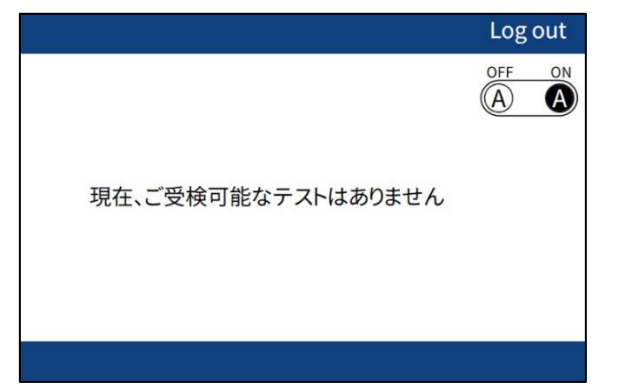

- 6. 以下のような画面が表示された場合、受検が完了していないため[Continue]を押します。
- ※5.の画面が表示された方は受検が完了しているため以下の手順は不要です。

※以下の画面は手順書用に用意したものです。テストコード、テスト情報などは実際に表示される情報とは異なります。

|                                         |          |          |          |          |           | Log ou   |
|-----------------------------------------|----------|----------|----------|----------|-----------|----------|
|                                         |          |          |          |          |           | OFF      |
| 受検するテストを選択してください                        |          |          |          |          |           |          |
| テストコード                                  | テスト名称    | 受験<br>科目 | 試験<br>時間 | 試験<br>連番 | ステー<br>タス |          |
| 100000000000000000000000000000000000000 | プレースメント試 | Acade    | 30       | 309      | 受験中       | Continue |

7. [Continue]となっているパートは試験が完了していません。[Continue]を押して再開します。 受検が完了したら、再度1. の手順に戻って確認をしてください。

|                  | 戻る       |
|------------------|----------|
|                  | OFF ON   |
| 1. 受検前の確認        |          |
| 1-1. ヘッドホン確認     | Start    |
| 1-2. 注意事項        | Done     |
| 2. 受検            |          |
| 2-1. Listening   | Done     |
| 2-2. Reading 🍽 1 | Continue |
|                  |          |

## 受検完了の確認ができない場合

上記の手順で受検完了の確認ができない場合やエラーが表示されて受検が継続できなくなった場合は、

以下の情報をGTEC 受検者サポートデスクにお伝えください。お調べして回答いたします。

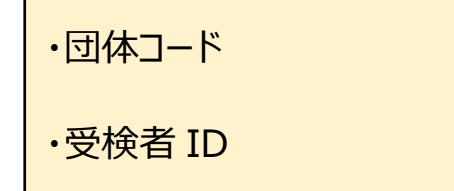

・エラー番号とメッセージ ※エラーメッセージが表示される場合のみ

## 「GTEC」お問合せ先

「GTEC」受検者サポートデスク TEL:0120-512-840 受付時間:月~土 9:00~12:00、13:00~17:30(日祝・年末年始を除く) ※臨時営業日については「GTEC」のホームページの「お知らせ」でご確認ください。 「GTEC」ホームページ: <u>http://www.benesse.co.jp/gtec/top.html</u>

「GTEC」は、株式会社ベネッセコーポレーションの登録商標です。